# **Section 5:** Parsing and Debugging

Slides by Alex Mariakakis

with material Kellen Donohue

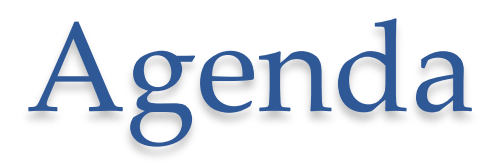

- HW 5 questions?
- HW 5 test driver
- Quick note on asserts
- Parsing the Marvel data
- Debugging

#### Asserts

- You must manually turn on assert statements for them to be run in your code.
- The command line flag is "-ea"
- To set command line flags in Eclipse:
  - Select the .java file you are running -> Run As -> Run Configurations
  - Arguments tab
  - Enter "-ea" under 'VM arguments'

#### Asserts

| Run Configurations                                                                                                    | the first sector and the                                                                                                    | X |  |  |  |  |  |
|----------------------------------------------------------------------------------------------------|----------------------------------------------------------------------------------------------------|---|--|--|--|--|--|
| Create, manage, and run configurations Run a Java application                                                                                                    |                                                                                                    |   |  |  |  |  |  |
| Image: Second system         Image: Second system         Image: Second system <th>Name: MarvelTest    <ul> <li>Main</li> <li>Arguments</li> <li>I</li> </ul>    Program arguments: <li>Variables</li>     VM arguments:   -ea   VM arguments:   -ea   Variables   Variables   Vorking directory:   Image: Operault:   \${workspace_loc:Section5}</th> <th></th> | Name: MarvelTest <ul> <li>Main</li> <li>Arguments</li> <li>I</li> </ul> Program arguments: <li>Variables</li> VM arguments:   -ea   VM arguments:   -ea   Variables   Variables   Vorking directory:   Image: Operault:   \${workspace_loc:Section5} |   |  |  |  |  |  |
| Filter matched 12 of 16 ite                                                                                                    | Apply Revert                                                                                                    |   |  |  |  |  |  |
| ?                                                                                                    | Run Close                                                                                                    |   |  |  |  |  |  |

# **Demo 1:** Parsing the Marvel data

- System.out.println() works for debugging, but there are better methods
- Eclipse's debugger is powerful...if you know how to use it

|                |                                         |                                         | <u> </u> |                                         | - T : "F" 🔝 🖤             |               |                  |          |
|----------------|-----------------------------------------|-----------------------------------------|----------|-----------------------------------------|---------------------------|---------------|------------------|----------|
| <b>∲</b>   ▼ 🖗 | ▼ ∜≎                                    | Quick Access                            | Ē        | 👌 🐉 Java 🔅 Debug                        | 🛛 🔠 SVN Reposit           | ory Exploring | 🎒 PyDev 🛛 🚽      | • 🏄 🖄    |
| 🏇 Debug        | x                                       | ¥ ⇒ ₽ ▽ᄆ[                               | 3        | 🗱 Variables 🖾 💁 E                       | <b>Freakpoints</b>   ණූ ච | pressions     | 🦢 📲 🖻 🔻          |          |
|                | DelegatingMethodAccessor                | Impl.invoke(Object, Object[]) lir       | *        | Name                                    |                           | Value         |                  |          |
|                | Method.invoke(Object, Object)           | ect) line: not available                |          | this                                    |                           | RatPo         | vStackTest (id-  | -33)     |
|                | FrameworkMethod\$1.runRe                | flectiveCall() line: 45                 |          | e una                                   |                           | itati o       | youckrest (iu-   |          |
|                | FrameworkMethod\$1(Reflection)          | tiveCallable).run() line: 15            |          |                                         |                           |               |                  |          |
|                | FrameworkMethod.invokeE                 | plosively(Object, Object) line:         |          |                                         |                           |               |                  |          |
|                | InvokeMethod.evaluate() lin             | e: 20                                   | =        |                                         |                           |               |                  |          |
|                | BlockJUnit4ClassRunner(Par              | entRunner <t>).runLeaf(Statem</t>       |          |                                         |                           |               |                  |          |
|                | BlockJUnit4ClassRunner.run              | Child(FrameworkMethod, RunN             |          |                                         |                           |               |                  |          |
|                | BlockJUnit4ClassRunner.run              | Child(Object, RunNotifier) line:        |          |                                         |                           |               |                  |          |
|                | ParentRunner\$3.run() line: 2           | 31                                      |          |                                         |                           |               |                  |          |
|                | ParentRunner\$1.schedule(R              | unnable) line: 60                       |          | •                                       | 111                       |               |                  | P.       |
|                | BlockJUnit4ClassRunner(Par              | entRunner <t>).runChildren(Ru</t>       |          |                                         |                           |               |                  |          |
|                | ParentRunner <t>.access\$00</t>         | 0(ParentRunner_RunNotifier) li          | Ŧ        |                                         |                           |               |                  | -        |
| •              | III                                     |                                         |          | *                                       |                           |               |                  | P        |
| -              |                                         |                                         |          |                                         |                           | /             |                  |          |
| 🚺 RatPoly      | /StackTest.java 🔀                       |                                         |          |                                         |                           | 📴 Outline 🛛   | 3                |          |
| 151            | /////////////////////////////////////// |                                         | 1111     | /////////////////////////////////////// | ////// 🔺                  | 2 E [         | a 🔊 😥 🔊          | <b>⊾</b> |
| 152            | //// Duplicate                          |                                         |          |                                         |                           |               | testClear() : vo | id 🔺     |
| 153            | /////////////////////////////////////// | /////////////////////////////////////// | ////     | /////////////////////////////////////// | //////                    |               | testCtor() : voi | d        |
| 155            | @Test                                   |                                         |          |                                         |                           |               | testDifferentiat | te0 · v  |
| 156            | public void testDupWithOneV             | al() {                                  |          |                                         |                           |               | testDivMultiFl   | ems()    |
| 157            | RatPolyStack stk1 = stack               | ("3");                                  |          |                                         |                           |               | testDivTwoEle    | mc()     |
| 158            | stk1.dup();                             |                                         |          |                                         |                           |               | testDupWithM     | lult/al  |
| 159            | assertStackIs(stk1, "33")               | ;                                       |          |                                         |                           |               | testDupwithiw    |          |
| 160            | <pre>stk1 = stack("123");</pre>         |                                         |          |                                         |                           | 9             | testDupwithO     | neval(   |

- stk1 = stack("123"); 160 stk1.dup();
- 161 162 assertStackTs(stk1. "1123"):

testDupWithTwoVal(

testIntegrate() : void =

| · · ·             | Image: Comparison of the comparison of the compa | 🕆 🛔 Java 🌾 Debug 🔠 SVN Repository Expl     | oring 🌏 PyDev 🛛 🖻 🏂 🍅    |
|-------------------|----------------------------------------------------------------------------------------------------|--------------------------------------------|--------------------------|
| 🕸 Debug 🛛         | 3 🙀   ⇒   🐌 ▽ 🗖 🗖                                                                                                    | 🗱 🗣 Variables 🔀 🗣 Breakpoints 🖓 Expression | ns 🐇 🏘 📄 🍸 🗖 🗋           |
|                   | DelegatingMethodAccessorImpl.invoke(Object, Object[]) lir                                                                                                    | Name                                       | Value                    |
|                   | Method.invoke(Object, Object) line: not available                                                                                                    | this                                       | RatPolyStackTest (id=33) |
|                   | FrameworkMethod\$1.runKeflectiveCall() line: 45                                                                                                    |                                            |                          |
|                   | FrameworkMethod.invokeExplosively(Object, Object) line:                                                                                                    |                                            |                          |
|                   | InvokeMethod.evaluate() line: 20     InvokeMethod.evaluate() line: 20     InvokeMethod.evaluate() line: 20     InvokeMethod.evaluate() line: 20     InvokeMethod.evaluate() line: 20                                                                                                    |                                            |                          |
|                   | BlockJUnit4ClassRunner(ParentRunner <t>).runLeaf(Statem</t>                                                                                                    |                                            |                          |
|                   | BlockUnit4ClassRunner.runChild(PrameworkMethod, RunN<br>BlockIUnit4ClassRunner.runChild(Object_RunNotifier) line;                                                                                                    |                                            |                          |
|                   | ParentRunner\$3.run() line: 231                                                                                                    |                                            |                          |
|                   | ParentRunner\$1.schedule(Runnable) line: 60                                                                                                    | •                                          | •                        |
|                   | BlockJUnit4ClassRunner(ParentRunner <t>).runChildren(Ru</t>                                                                                                    |                                            | ÷                        |
| •                 |                                                                                                    | 4                                          | 4                        |
| 🕽 RatPolySt       | ackTest.java                                                                                                    |                                            | utline 🛛 🗖 🗖             |
| .51 //            | ,,,,,,,,,,,,,,,,,,,,,,,,,,,,,,,,,,,,,,,                                                                                                    | ///////////////////////////////////////    | • 🖪 🖪 🛛 🐒 • 🔨 🗸          |
| .52 /             | Double click in the gray area to th                                                                                                    | e left of your code to set                 | a di n                   |
| .55⊖ @<br>.56 _p  | breakpoint. A breakpoint is a line                                                                                                    | that the Java VM will sto                  | pat e0:v                 |
| .57<br>.58<br>.50 | during normal execution of your p                                                                                                    | program, and wait for ac                   | tion from                |
| .60               | you.                                                                                                    |                                            | neVal(                   |
| .61               | assertStackTs(stk1. "1123"):                                                                                                    |                                            | tertIntegrate()          |

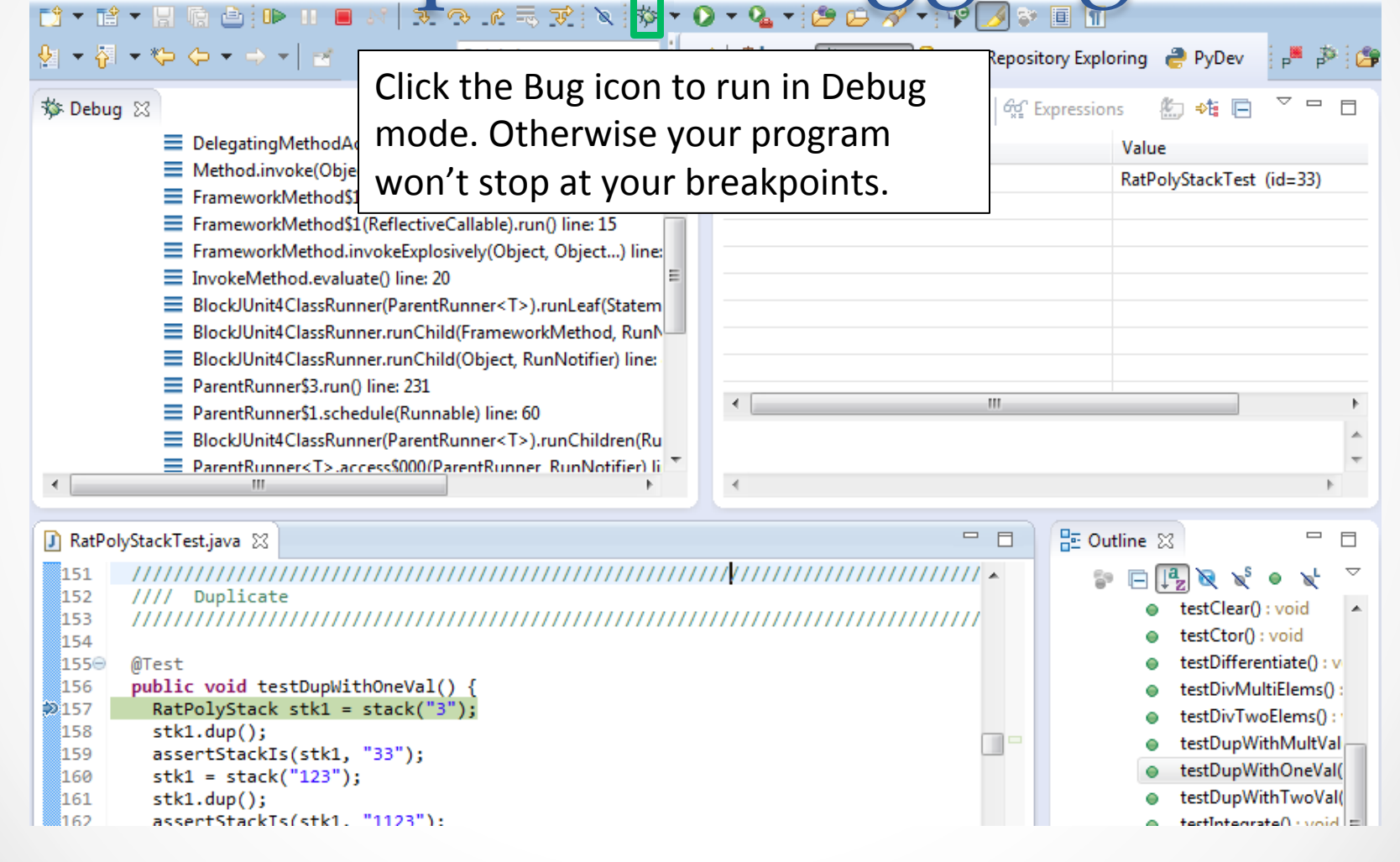

|                                                                                                    |                                                                                                    | V ' 🍋  |                                                  |                                                                                                    |
|----------------------------------------------------------------------------------------------------|----------------------------------------------------------------------------------------------------|--------|--------------------------------------------------|----------------------------------------------------------------------------------------------------|
| <ul> <li>Image: Solution of the second second</li></ul> | Quick Access<br>Quick Access<br>SsorImpl.invoke(Object, Object[]) lir<br>Object) line: not available<br>unReflectiveCall() line: 45<br>eflectiveCallable).run() line: 15<br>okeExplosively(Object, Object) line:<br>() line: 20<br>r(ParentRunner <t>).runLeaf(Statem<br/>r.runChild(FrameworkMethod, RunN<br/>r.runChild(Object, RunNotifier) line:<br/>ne: 231<br/>ule(Runnable) line: 60<br/>r(ParentRunner<t>).runChildren(Ru<br/>ssS000(ParentRunner RunNotifier) line:</t></t> | E   Ja | Controlling yo<br>while debuggi<br>these buttons | ur program<br>ng is done with<br>3)                                                                                                    |
| D Dathet Grant Tractions M                                                                                                    |                                                                                                    |        |                                                  |                                                                                                    |
|                                                                                                    |                                                                                                    |        |                                                  |                                                                                                    |
| <pre>151 152 152 152 152 153 154 155 0Test 156 public void testDupWith( \$ 157 RatPolyStack stk1 = st 158 stk1.dup(); 159 assertStackIs(stk1, ": 160 stk1 = stack("123"); 161 stk1.dup(); 162 assertStackIs(stk1, ": 162</pre>                                                                                                    | <pre>DneVal() { tack("3"); 33"); 1123"):</pre>                                                                                                    |        |                                                  | <ul> <li>testClear(): void</li> <li>testClear(): void</li> <li>testDifferentiate(): v</li> <li>testDivfMultiElems():</li> <li>testDivTwoElems():</li> <li>testDupWithMultVal</li> <li>testDupWithOneVal(</li> <li>testDupWithTwoVal(</li> </ul> |

|                  |                                                         |                                                                       | U  | · • 🖕 •                                 | 3 🗁 🗁 🔗 🍷 📽 🌽 😜                         |              | _                     |            |
|------------------|---------------------------------------------------------|-----------------------------------------------------------------------|----|-----------------------------------------|-----------------------------------------|--------------|-----------------------|------------|
| ি ▼ 주<br>参 Debug | **> ↔ + → + ≥ ≈                                         | Quick Access                                                          | Ē  | ) 🐉 Jav                                 | Play, pause, st<br>like you'd exp       | op wo<br>ect | rk just               | ₽ <b>0</b> |
|                  | DelegatingMethodAcces           Method.invoke(Object, C | sorImpI.invoke(Object, Object[]) Iir 🔺<br>)bject) line: not available |    | Name                                    | Li.                                     | D-4          | DeluCte el Test. (i d | 22)        |
|                  | FrameworkMethod\$1.rur                                  | ReflectiveCall() line: 45                                             |    | 0 t                                     | nis                                     | Kat          | PolyStackTest (Id=    | :33)       |
|                  | ErameworkMethod\$1(Re                                   | flectiveCallable) run() line: 15                                      |    |                                         |                                         |              |                       |            |
|                  | ErameworkMethod invok                                   | eExplosively(Object_Object_) line                                     |    |                                         |                                         |              |                       |            |
|                  | InvokeMethod evaluate()                                 | line 20                                                               |    |                                         |                                         |              |                       |            |
|                  | BlockIUnit4ClassRunner()                                | ParentRupper <t>) rupl eaf(Statem</t>                                 |    |                                         |                                         |              |                       |            |
|                  | BlockUnit4ClassRunner                                   | unChild(FrameworkMethod_BunN_                                         |    |                                         |                                         |              |                       |            |
|                  | Block/Unit4ClassRunner                                  | unChild(Object_RunNotifier) line:                                     |    |                                         |                                         |              |                       |            |
|                  | ParentRunner\$3 run() line                              | ≥ 231                                                                 |    |                                         |                                         |              |                       |            |
|                  | ParentRunner\$1.schedule                                | (Runnable) line: 60                                                   |    | <                                       |                                         |              |                       | ۰.<br>۲    |
|                  | BlockJUnit4ClassRunner()                                | ParentRunner <t>).runChildren(Ru</t>                                  |    |                                         |                                         |              |                       |            |
|                  | ParentRunner <t>.access</t>                             | \$000(ParentRunner_RunNotifier) li                                    |    |                                         |                                         |              |                       | ~          |
|                  | m                                                       | 4                                                                     |    |                                         |                                         |              |                       | - F        |
| -                |                                                         |                                                                       |    |                                         |                                         | (_           |                       |            |
| RatPoly          | /StackTest.java 🔀                                       |                                                                       |    |                                         |                                         | E Outline    | : 23                  |            |
| 151              | ///////////////////////////////////////                 |                                                                       | 11 | // <mark>/////</mark>                   | ////////////////////////////            | 1 P E        | ) 📭 😿 🔊               | 🗙 🗸        |
| 152              | //// Duplicate                                          |                                                                       |    | , , , , , , , , , , , , , , , , , , , , |                                         |              | testClear() : vo      | id 🔺       |
| 153              | ,,,,,,,,,,,,,,,,,,,,,,,,,,,,,,,,,,,,,,,                 | ///////////////////////////////////////                               |    | ////////                                | ,,,,,,,,,,,,,,,,,,,,,,,,,,,,,,,,,,,,,,, |              | testCtor() : voi      | d          |
| 1550             | @Test                                                   |                                                                       |    |                                         |                                         |              | testDifferentiat      | te() : v   |
| 156              | public void testDupWithOr                               | eVal() {                                                              |    |                                         |                                         |              | testDivMultiEle       | ems() :    |
| 157              | RatPolyStack stk1 = sta                                 | ck("3");                                                              |    |                                         |                                         |              | testDivTwoEle         | ms() :     |
| 158              | <pre>stk1.dup();</pre>                                  |                                                                       |    |                                         |                                         |              | testDupWithM          | lultVal —  |
| 159              | assertStackIs(stk1, "33                                 | · );                                                                  |    |                                         |                                         |              | testDupWithO          | neVal(     |
| TOO              | SUKI - SLOUK( 123 );                                    |                                                                       |    |                                         |                                         |              |                       |            |

160 161 162 stk1.dup();

assertStackTs(stk1. "1123"):

testDupWithTwoVal(

testIntegrate() : void =

- 6

|                                                               |                                                                                                    |                                                                                                    | v   | · · · · ·   |                                                                                                    |                                                          |
|---------------------------------------------------------------|----------------------------------------------------------------------------------------------------|----------------------------------------------------------------------------------------------------|-----|-------------|----------------------------------------------------------------------------------------------------|----------------------------------------------------------|
| <b>∳</b>   ▼ ∛                                                | $\bullet \Leftrightarrow \diamond \bullet \bullet =   =$                                                                                                    | Quick Access                                                                                                    | EŶ  | 👌 🎝 Jav     | Step Into                                                                                                    | 1                                                        |
| 🏇 Debug                                                       | 1 23                                                                                                    |                                                                                                    |     | (×)= Variał | •                                                                                                    |                                                          |
| <                                                             | DelegatingMethodAccessorIm     Method.invoke(Object, Object     FrameworkMethod\$1.runRefle     FrameworkMethod\$1(Reflectiv     FrameworkMethod.invokeExpl     InvokeMethod.evaluate() line:     BlockJUnit4ClassRunner(Paren     BlockJUnit4ClassRunner.runCt     BlockJUnit4ClassRunner.runCt     ParentRunner\$3.run() line: 231     ParentRunner\$1.schedule(Run     BlockJUnit4ClassRunner(Paren     ParentRunner\$1.schedule(Run     ParentRunner <t>.access\$000/     III</t> | npl.invoke(Object, Object[]) lir<br>t) line: not available<br>ectiveCall() line: 45<br>veCallable).run() line: 15<br>losively(Object, Object) line:<br>20<br>ntRunner <t>).runLeaf(Statem<br/>hild(FrameworkMethod, Run)<br/>hild(Object, RunNotifier) line:<br/>mable) line: 60<br/>ntRunner<t>).runChildren(Ru<br/>(ParentRunner RunNotifier) li</t></t> |     | Name<br>• t | Steps into the method at the<br>current execution point – if<br>possible. If not possible then<br>just proceeds to the next<br>execution point.<br>If there's multiple methods<br>at the current execution | 3)                                                       |
| 🚺 RatPo                                                       | lyStackTest.java 🛛                                                                                                    |                                                                                                    |     |             | point step into the first one                                                                                                    | - 8                                                      |
| 151                                                           | //////////////////////////////////////                                                                                                    |                                                                                                    | 111 | 1/1/1/      |                                                                                                    | L ∧                                                      |
| 152                                                           | //////////////////////////////////////                                                                                                    |                                                                                                    | 111 |             | to be executed.                                                                                                    | <b>^</b>                                                 |
| 154<br>155⊖<br>156<br>⊅157<br>158<br>159<br>160<br>161<br>162 | <pre>@Test public void testDupWithOneVal RatPolyStack stk1 = stack(' stk1.dup(); assertStackIs(stk1, "33"); stk1 = stack("123"); stk1.dup(); assertStackIs(stk1, "1123");</pre>                                                                                                    | L() {<br>"3");                                                                                                    |     | Ľ           | <ul> <li>testDifferentiate</li> <li>testDivMultiEler</li> <li>testDivTwoElerr</li> <li>testDupWithMu</li> <li>testDupWithOn</li> <li>testDupWithTw</li> </ul>                                              | e() : v<br>ms() :<br>ns() :<br>ultVal<br>eVal(<br>roVal( |

|                                                                                                    | Step Over                                                                                                    | ₽ 1                                |
|----------------------------------------------------------------------------------------------------|----------------------------------------------------------------------------------------------------|------------------------------------|
| 🏇 Debug 🔀 🙀 🚔 😭 🖓 🖓 🗖 🗖 🚺                                                                                                    |                                                                                                    |                                    |
| <ul> <li>DelegatingMethodAccessorImpl.invoke(Object, Object[]) lir</li> <li>Method.invoke(Object, Object) line: not available</li> <li>FrameworkMethod\$1.runReflectiveCall() line: 45</li> <li>FrameworkMethod\$1(ReflectiveCallable).run() line: 15</li> <li>FrameworkMethod.invokeExplosively(Object, Object) line:</li> </ul> | Steps over any method calls at the current execution point.                                                                                                | 3)                                 |
| <ul> <li>BlockJUnit4ClassRunner(ParentRunner<t>).runLeaf(Statem</t></li> <li>BlockJUnit4ClassRunner.runChild(FrameworkMethod, RunN</li> <li>BlockJUnit4ClassRunner.runChild(Object, RunNotifier) line:</li> <li>ParentRunner\$3.run() line: 231</li> <li>ParentRunner\$1.schedule(Runnable) line: 60</li> </ul>                   | Theoretically program proceeds just to the next line.                                                                                                    | Þ                                  |
| Block/Unit4ClassRunner(ParentRunner <t>).runChildren(Ru<br/>ParentRunner<t>.access\$000(ParentRunner RunNotifier) li</t></t>                                                                                                    | BUT, if you have any breakpoints set that would be hit in the method(s) you                                                                                |                                    |
| 151<br>152 //// Duplicate<br>153 ////////////////////////////////////                                                                                                    | stepped over, execution will                                                                                                    |                                    |
| 154<br>155⊖ @Test<br>156 public void testDupWithOneVal() {                                                                                                    | stop at those points instead.                                                                                                    | 0 : v                              |
| <pre>public void testoopwithoneval() {     RatPolyStack stk1 = stack("3");     stk1.dup();     assertStackIs(stk1, "33");     found testoopwithoneval() {     stk1 = stack("123");     found testoopwithoneval() {         stk1.dup();         assertStackIs(stk1, "1123");     } }</pre>                                         | <ul> <li>testDivWultitier</li> <li>testDivTwoElem</li> <li>testDupWithMu</li> <li>testDupWithOn</li> <li>testDupWithTw</li> <li>testIntegrate()</li> </ul> | ms():<br>ultVal<br>eVal(<br>voVal( |

| $\oint   \mathbf{r} \cdot \overleftarrow{\mathbf{Q}}   \mathbf{r} \cdot \overleftarrow{\mathbf{Q}}   \mathbf{r} \cdot \overleftarrow{\mathbf{Q}}   \mathbf{r} \cdot \overrightarrow{\mathbf{Q}}   \mathbf{r} \cdot \overrightarrow{\mathbf{Q}}   \mathbf{r}   \mathbf{r} \cdot \overrightarrow{\mathbf{Q}}   \mathbf{r}   r$ | Step Out                                                                                                    |
|----------------------------------------------------------------------------------------------------|----------------------------------------------------------------------------------------------------|
| 🏇 Debug 🛛 🙀 → 😰 ▽ 🗆 🗖                                                                                                    |                                                                                                    |
| <ul> <li>DelegatingMethodAccessorImpl.invoke(Object, Object[]) lir</li> <li>Method.invoke(Object, Object) line: not available</li> <li>FrameworkMethod\$1.runReflectiveCall() line: 45</li> <li>FrameworkMethod\$1(ReflectiveCallable).run() line: 15</li> <li>FrameworkMethod.invokeExplosively(Object, Object) line:</li> <li>InvokeMethod.evaluate() line: 20</li> <li>BlockJUnit4ClassRunner(ParentRunner<t>).runLeaf(Statem</t></li> <li>BlockJUnit4ClassRunner.runChild(FrameworkMethod, Runt)</li> <li>BlockJUnit4ClassRunner.runChild(Object, RunNotifier) line:</li> <li>ParentRunner\$3.run() line: 231</li> <li>ParentRunner\$1.schedule(Runnable) line: 60</li> <li>BlockJUnit4ClassRunner(ParentRunner<t>).runChildren(Ru</t></li> <li>ParentRunner\$1.schedule(ParentRunner<t>).runChildren(Ru</t></li> </ul>                                                                                                    | <ul> <li>Allows method to finish and<br/>brings you up to the point<br/>where that method was called.</li> <li>Useful if you accidentally step<br/>into Java internals (more on<br/>how to avoid this next).</li> </ul> |
| <pre> RatPolyStackTest.java  %  151 152 151 152 154 155 @Test 156 public void testDupWithOneVal() { % 157 RatPolyStack stk1 = stack("3"); 158 stk1.dup(); 159 assertStackIs(stk1, "33"); 160 stk1 = stack("123"); 161 stk1.dup(); 162 assertStackIs(stk1. "1123"); </pre>                                                                                                    | Just like with step over though<br>you may hit a breakpoint in the<br>remainder of the method, and<br>then you'll stop at that point.                                                                                   |

|     | Eclipse Debugging                                                                                                    |                                                                                                    |                                                                                                    |                                        |                                                                                                    |                                                                                                    |  |  |
|-----|----------------------------------------------------------------------------------------------------|----------------------------------------------------------------------------------------------------|----------------------------------------------------------------------------------------------------|----------------------------------------|----------------------------------------------------------------------------------------------------|----------------------------------------------------------------------------------------------------|--|--|
|     | • • • • • • • • • • • • • • • • • • •                                                                                                    | · (= : • • • • • • • • • • • • • • • • • •                                                                                                    | TO IX                                                                                               | vəl 🖏 🖌 🜑                              | Enable/disabl                                                                                             | e step filters                                                                                                    |  |  |
| (/) | <ul> <li>Preferences</li> <li>General         <ul> <li>Ant</li> <li>Code Recommenders</li> <li>Help</li> <li>Install/Update</li> <li>Java</li> <li>Appearance</li> <li>Build Path</li> <li>Code Style</li> <li>Code Style</li> <li>Compiler</li> <li>Debug</li> <li>Detail Formatters<br/>Heap Walking<br/>Logical Structures</li> <li>Primitive Display Op<br/>Step Filtering</li> <li>Editor</li> <li>Installed JREs<br/>JUnit</li> </ul> </li> </ul> | Step Filtering         Step filters are applied when the 'Use Step Filters' togg         Image: Step Filters         Image: Step Filters | le is activated.<br>Add Filter<br>Add Class<br>Add Packages<br>Remove<br>Select All<br>Deselect All | (≫= Variat<br>Name<br>● t              | There's a lot o<br>want to enter<br>internals of Jac<br>JUnit, etc.<br>You can skip th<br>configuring sta | f code you don't<br>when debugging,<br>va, internals of<br>hese by<br>ep filters.                                                                                                    |  |  |
|     | Properties Files Editor<br>> Maven<br>> Mylyn<br>> PyDev<br>> Run/Debug<br>> Team<br>Validation<br>> WindowBuilder<br>> XML<br><                                                                                                    | <ul> <li>Filter synthetic methods (requires VM support)</li> <li>Filter static initializers</li> <li>Filter constructors</li> <li>Filter simple getters</li> <li>Filter simple setters</li> <li>Ø Step through filters</li> <li>Restore Detection</li> </ul>                                                                                                    | efaults Apply                                                                                       | '''''''''''''''''''''''''''''''''''''' |                                                                                                    | <ul> <li>testClear(): void</li> <li>testClear(): void</li> <li>testDifferentiate(): v</li> <li>testDivfMultiElems():</li> <li>testDivTwoElems():</li> <li>testDupWithMultVal</li> <li>testDupWithOneVal(</li> <li>testDupWithTwoVal(</li> </ul> |  |  |

|                                                                                                    | Stack Trace                                                                                                    | ₽: <b>2</b><br>                                                            |
|----------------------------------------------------------------------------------------------------|----------------------------------------------------------------------------------------------------|----------------------------------------------------------------------------|
| <ul> <li>DelegatingMethodAccessorImpl.invoke(Object, Object[]) lir</li> <li>Method.invoke(Object, Object) line: not available</li> <li>FrameworkMethod\$1.runReflectiveCall() line: 45</li> <li>FrameworkMethod\$1(ReflectiveCallable).run() line: 15</li> <li>FrameworkMethod.invokeExplosively(Object, Object) line:</li> <li>InvokeMethod.evaluate() line: 20</li> <li>BlockJUnit4ClassRunner(ParentRunner<t>).runLeaf(Statem</t></li> <li>BlockJUnit4ClassRunner.runChild(FrameworkMethod, RunN</li> <li>BlockJUnit4ClassRunner.runChild(Object, RunNotifier) line:</li> <li>ParentRunner\$3.run() line: 231</li> <li>ParentRunner\$1.schedule(Runnable) line: 60</li> <li>BlockJUnit4ClassRunner(ParentRunner<t>).runChildren(Ru</t></li> <li>ParentRunner<t>.access\$000(ParentRunner RunNotifier) line:</t></li> </ul>                                                                                                    | <ul> <li>Shows what methods have been called to get you to current point where program is stopped.</li> <li>You can click on different method names to navigate</li> </ul>                   | )                                                                          |
| Image: State of the state of the state | to that spot in the code<br>without losing your current<br>spot.                                                                                                    | - □<br>t ~                                                                 |
| <pre>154<br/>155 @Test<br/>156 public void testDupWithOneVal() {</pre>                                                                                                    | <ul> <li>testDifferentiate()</li> <li>testDivMultiElem</li> <li>testDuvTwoElems</li> <li>testDupWithMult</li> <li>testDupWithOnel</li> <li>testDupWithTwo</li> <li>testDupWithTwo</li> </ul> | ): v<br>ns():<br>;():<br>;():<br>;():<br>;():<br>;():<br>;():<br>;():<br>; |

#### **Variables Window**

Shows all variables, including method parameters, local variables, and class variables, that are in scope at the current execution spot. Updates when you change positions in the stackframe. You can expand objects to see child member values. There's a simple value printed, but clicking on an item will fill the box below the list with a pretty format.

| 159 | assertStackIs(stk1, "33");      |
|-----|---------------------------------|
| 160 | <pre>stk1 = stack("123");</pre> |
| 161 | <pre>stk1.dup();</pre>          |
| 162 | assertStackTs(stk1, "1123"):    |

![](_page_16_Picture_4.jpeg)

![](_page_17_Figure_1.jpeg)

![](_page_18_Figure_1.jpeg)

#### **Eclipse Debugging** 🐨 👁 🧬 🔜 🧒 🔪 🧄 🕶 🔘 🕶 🗛 🕶 🍅 1 - 1 - 1 6 0 10 11

P P 🔊 🐉 Java 🐞 Debug 🔚 SVN Repository Exploring 🛛 🥏 PyDev FŶ | There's a powerful right-click - 8 (x)= Variables 🔀 🔍 Breakpoints 🖧 Expressions menu. ect[]) lir 🔺 Value Name this RatTermTest (id=33)  $\triangleright$ See all references to a given ٠ 0 t 4 Select All ▷ ■ coeff ...) line: variable expt Copy Variables See all instances of the Statem • Find... RunN Change Value... variable's class r) line: G All References... Add watch statements for • All Instances... \_ ھ ren(Ru that variables value (more tifier) li 🏾 Instance Count... ь. -2\*x^5 later) New Detail Formatter... Open Declared Type 151 \_\_\_\_\_\_ Open Declared Type Hierarchy 152 //// Duplicate 153 Instance Breakpoints... 154 155⊖ @Test X+Y Watch public void testDupWithOneVal() { 156 157 RatPolyStack stk1 = stack("3"); Inspect 158 stk1.dup(); 159 assertStackIs(stk1, "33"); testDupWithOneVal( 160 stk1 = stack("123"); testDupWithTwoVal( 161 stk1.dup(); 162 assertStackTs(stk1, "1123"): testIntegrate() : void

Ctrl+A

Ctrl+C

Ctrl+F

Ctrl+Shift+N

Ctrl+Shift+I

| Show Logical Structure                                                                                                    |                                         | B | 🎝 Java 🌾 Debug 🔜 SVN Reposi                    | tory Explorin | ng 🥭 PyDev 🛛 📲 🔊 🍅                                                                                                    |
|----------------------------------------------------------------------------------------------------|-----------------------------------------|---|------------------------------------------------|---------------|----------------------------------------------------------------------------------------------------|
|                                                                                                    |                                         |   | (x)= Variables 🔀 🔍 Breakpoints                 | ର୍ଜ୍ଜ Expres  | sions 🕴 🖶 🔽 🖻                                                                                                    |
| Expands out list items so it's as                                                                                                    | ct[]) lir 🔺                             |   | Name                                           |               | Value                                                                                                    |
| if each list item were a field (and                                                                                                    |                                         | Г | <ul> <li>this</li> <li>⊿ 0 stk1</li> </ul>     |               | RatPolyStackTest (id=33)<br>RatPolyStack (id=44)                                                                                                    |
| continues down for any children                                                                                                    | )<br>) line:                            | I | a polys                                        |               | Stack <e> (id=49)<br/>BatPoly (id=719)</e>                                                                                                    |
| list items)                                                                                                    | Statem                                  | I | ▲ terms                                        |               | ArrayList <e> (id=728)<br/>RetTerm (id=721)</e>                                                                                                    |
| <ul> <li>BlockJUnit4ClassRunner.runChild(Object, RunNotifie</li> <li>ParentRunner\$3.run() line: 231</li> </ul>                                                                                                    | er) line:                               |   | □ □ □ □ Coeff<br>□ □ □ □ □ Coeff               |               | RatNum (id=733)<br>0                                                                                                    |
| <ul> <li>ParentRunner\$1.schedule(Runnable) line: 60</li> <li>BlockJUnit4ClassRunner(ParentRunner<t>).runChile</t></li> <li>ParentRunner<t>.access\$000(ParentRunner_RunNer_RunNer</t></li></ul> | dren(Ru<br>tifier) li ▼                 |   | 3                                              | III           |                                                                                                    |
| ☑ RatPolyStackTest.java ⋈                                                                                                    |                                         |   |                                                |               |                                                                                                    |
| <pre>151 //// Duplicate<br/>152 //// Duplicate<br/>153 ///// Duplicate<br/>154<br/>155@ @Test<br/>156 public void testDupWithOneVal() {<br/>157 RatPolyStack stk1 = stack("3");<br/>158 stk1.dup();<br/>159 assertStackIs(stk1, "33");<br/>160 stk1 = stack("123");<br/>161 stk1.dup();<br/>162 assertStackIs(stk1, "1123");</pre>                                                                                                    | ,,,,,,,,,,,,,,,,,,,,,,,,,,,,,,,,,,,,,,, |   | \ <u>\</u> /////////////////////////////////// | \$° (         | <ul> <li>testClear(): void</li> <li>testClear(): void</li> <li>testDifferentiate(): v</li> <li>testDivMultiElems():</li> <li>testDivTwoElems():</li> <li>testDupWithMultVal</li> <li>testDupWithOneVal(</li> <li>testDupWithTwoVal(</li> <li>testTiptegrate(): void</li> </ul> |

#### 🔁 🕶 🖬 🖷 🔚 🗈 💷 💷 😰 🛿 🐉 Java 🛭 🕸 Debug 🔜 SVN Repository Exploring 🛛 🥏 PyDev P P (27 **Breakpoints Window** - -(x)= Variables 🔍 Breakpoints 🔀 🎡 Expressions П ect[]) lir 🔺 🗶 🍇 🔐 😔 🔪 🗉 🖻 🔄 ٦Č Shows all existing breakpoints in Ones [line: 33] - main(String[]) the code, along with their ProjectEuler26 [line: 25] - main(String[]) Θ RatPolyStackTest [line: 157] - testDupWithOneVal() V ...) line: conditions and a variety of RatPolyStackTest [line: 159] [conditional] - testDupWithOneVal() RatPolyStackTest [line: 162] - testDupWithOneVal() options. Statem RunN Hit count: Suspend thread Suspend VM r) line: Conditional O Suspend when 'true' Suspend when value changes Double clicking a breakpoint will <Choose a previously entered condition> ren(Ru take you to its spot in the code. tifier) li 🏾 x == 6 🚺 RatPolyStackTest.java 🔀 151 🛛 🖌 152 //// Duplicate testClear() : void 153 testCtor() : void 154

155⊖

156

158

159

160

161

162

157

@Test

stk1.dup();

stk1.dup();

public void testDupWithOneVal() {

assertStackIs(stk1, "33");

assertStackTs(stk1, "1123"):

stk1 = stack("123");

RatPolyStack stk1 = stack("3");

testDifferentiate() : v

testDivMultiElems()

testDivTwoElems()

testDupWithMultVal

testDupWithOneVal(

testDupWithTwoVal(

tectIntegrate() : void

#### **Enabled/Disabled Breakpoints**

Breakpoints can be temporarily disabled by clicking the checkbox next to the breakpoint. This means it won't stop program execution until reenabled.

This is useful if you want to hold off testing one thing, but don't want to completely forget about that breakpoint.

| 156 | <pre>public void testDupWithOneVal() {</pre> |  |  |
|-----|----------------------------------------------|--|--|
| 157 | <pre>RatPolyStack stk1 = stack("3");</pre>   |  |  |
| 158 | <pre>stk1.dup();</pre>                       |  |  |
| 159 | <pre>assertStackIs(stk1, "33");</pre>        |  |  |
| 160 | <pre>stk1 = stack("123");</pre>              |  |  |
| 161 | <pre>stk1.dup();</pre>                       |  |  |
| 162 | assertStackTs(stk1. "1123"):                 |  |  |

![](_page_22_Picture_5.jpeg)

![](_page_23_Figure_0.jpeg)

#### **Conditional Breakpoints**

Breakpoints can have conditions. This means the breakpoint will only be triggered when a condition you supply is true. <u>This is very useful</u> for when your code only breaks on some inputs!

Watch out though, it can make your code debug very slowly, especially if there's an error in your breakpoint.

| 159 | <pre>assertStackIs(stk1, "33");</pre> |
|-----|---------------------------------------|
| 160 | <pre>stk1 = stack("123");</pre>       |
| 161 | <pre>stk1.dup();</pre>                |
| 162 | assertStackTs(stk1. "1123"):          |

![](_page_24_Picture_5.jpeg)

#### **Disable All Breakpoints**

You can disable all breakpoints temporarily. This is useful if you've identified a bug in the middle of a run but want to let the rest of the run finish normally.

Don't forget to re-enable breakpoints when you want to use them again.

155⊖ @Test public void testDupWithOneVal() { 156 157 RatPolyStack stk1 = stack("3"); 158 stk1.dup(); 159 assertStackIs(stk1, "33"); 160 stk1 = stack("123"); 161 stk1.dup(); 162 assertStackTs(stk1, "1123"):

![](_page_25_Picture_5.jpeg)

![](_page_26_Figure_1.jpeg)

#### **Expressions Window**

Used to show the results of custom expressions you provide, and can change any time.

Not shown by default but highly recommended.

| Window Heip            |                                    |         |  |  |  |
|------------------------|------------------------------------|---------|--|--|--|
| New Window             | 🏑 🌣 🗉 🖬 🖢 🗕 🖓 🕶 🗇                  | •       |  |  |  |
| New Editor             | 🕸 Debug 🔠 SVN Repository Exploring | 9       |  |  |  |
| Hide Toolbar           |                                    |         |  |  |  |
| Open Perspective       | akpoints 🛱 Expressions 🔀           | <b></b> |  |  |  |
| Show View              | ❀ Ant                              | ľ       |  |  |  |
| Customize Perspective  |                                    | I       |  |  |  |
| Save Perspective As    | E Console Alt+Shift+Q, C           | I       |  |  |  |
| Reset Perspective      | 🏇 Debug                            | I       |  |  |  |
| Close Perspective      | Display                            | I       |  |  |  |
| Close All Perspectives | 🐑 Error Log Alt+Shift+Q, L         | I       |  |  |  |
|                        | රුදු Expressions                   |         |  |  |  |
| Navigation •           | E Outline Alt+Shift+Q, O           | I       |  |  |  |
| Preferences            | 🖉 Tasks                            | I       |  |  |  |
|                        | (x)= Variables Alt+Shift+Q, V      | ļ       |  |  |  |
|                        | Other Alt+Shift+Q, Q               |         |  |  |  |

#### **Expressions Window**

Used to show the results of custom expressions you provide, and can change any time.

Resolves variables, allows method calls, even arbitrary statements "2+2"

Beware method calls that mutate program state – e.g. stk1.clear() or in.nextLine() – these take effect immediately

IVOLACK SUNI - SUACKU 158 stk1.dup(); 159 assertStackIs(stk1, "33"); 160 stk1 = stack("123"); 161 stk1.dup(); 162 assertStackTs(stk1, "1123"):

![](_page_28_Picture_6.jpeg)

![](_page_29_Figure_1.jpeg)

# **Demo 2:** Debugging